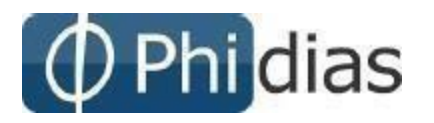

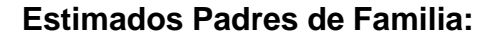

Reciban un cordial saludo. Estamos enviando las instrucciones para acceder al sistema de información Phidias Académico.

Para entrar a Phidias Académico deberá escribir en la barra de direcciones la dirección <u>https://salesianoleon.phidias.co</u>

Para poder ingresar a la plataforma se debe dar en recuperar contraseña y colocar el correo personal de padre o madre de familia registrado en la plataforma anterior (educamos), al correo le llegara el usuario y contraseña con elcual debe ingresar

| Usuario    |                                          |  |
|------------|------------------------------------------|--|
| Contraseña |                                          |  |
|            | Olvidé mi contraseña / Soy usuario nuevo |  |
|            | Ingresar                                 |  |

### 3.4 Tesorería

### 3.4.1 Consolidado

Sobre su perfil (Si es el responsable de pagos) o sobre el perfil de su hijo,

Ingrese por el menú ubicado en la parte izquierda del sistema a Tesorería / Consolidado.

Podrá ver información sobre: Cobros pendientes: Con la fecha de vencimiento, la deuda, intereses, y en la última columna la deuda total. (Ver Imagen)

Perfil

Comunicación

#### Comunidad

Tesorería Consolidado

Pasarelas

# Consolidado de tesorería

| Deuda total             |                 |                       | \$1,000 | \$20,000               | \$21,000           |
|-------------------------|-----------------|-----------------------|---------|------------------------|--------------------|
| Implementación cobro #1 | 23 nov 2017     | 🚨 Prueba Xxxx, Alumno | \$1,000 | ▲ \$20,000             | \$21,000           |
| Periodo                 | Fecha de vencim | iento Estudiante      | Deuda   | Intereses              | Deuda total        |
| Cobros pendientes       |                 |                       |         | 🔥 Ver estado de cuenta | Pagar obligaciones |

#### Cobros pagados recientemente

No hay cobros recientes

#### Pagos recientes

No hay pagos recientes

#### Pagos por aplicar

No hay pagos por aplicar

Cuando un cobro sale en rojo, significa que ya se pasó de su fecha de vencimiento y es posible que se apliquen intereses a la deuda.

Para ver los detalles (Conceptos cobrados y valores) deben hacer clic sobre el cobro que desean revisar. Al hacer clic sobre el cobro llegarán a otra pantalla donde podrán ver un resumen del cobro.

| consolidado de tesorería $\rightarrow$ |                       |         |          |                 |
|----------------------------------------|-----------------------|---------|----------|-----------------|
| Cobro #1                               |                       |         | Imprimir | 🧼 Pago en línea |
| - Vencido                              |                       |         |          |                 |
| Estudiante                             | a Prueba Xxxx, Alumno |         |          |                 |
| Responsable                            | a Prueba Xxxxx, Padre |         |          |                 |
| Periodo                                | Implementación (2017) |         |          |                 |
| Fecha de expedición                    | 23 nov 2017           |         |          |                 |
| Fecha de vencimiento                   | 23 nov 2017           |         |          |                 |
| Fecha contable                         | 23 nov 2017           |         |          |                 |
| Valor                                  | \$1,000               |         |          |                 |
| Saldo                                  | \$21,000              |         |          |                 |
| Factura de prueba                      |                       |         |          |                 |
| Conceptos                              |                       | Valor   | Pagado   | Saldo           |
| 📎 Matricula Matricula Parvulos         |                       | \$1,000 | \$0      | \$1,000         |
| Subtotal                               |                       | \$1,000 | \$0      | \$1,000         |
| Intereses                              |                       |         |          | \$20,000        |
| Total                                  |                       |         |          | \$21,000        |
| Fecha de pago                          |                       |         |          | Valor           |
| 🛗 Pago hasta 29 noviembre 2017         |                       |         |          | \$1,000         |
| 📅 Pago hasta 09 diciembre 2017         |                       |         |          | \$11,000        |
| 📅 Pago desde 10 diciembre 2017         |                       |         |          | \$21,000        |

## Imprimir Facturas

Si desean realizar el pago en el banco, Ingrese sobre el menú de la izquierda a Tesorería/ Consolidado y seleccione el cobro que desea pagar, ya sobre el detalle del cobro, de clic sobre el botón

IMPRIMIR ( **Imprimir** ). Ubicado en la parte superior derecha.

## Pago en línea

Se pueden pagar Facturas vigentes o vencidos. Para pagar en línea ingrese por la ruta anteriormente mencionada, y haga clic sobre el Botón PAGO EN LINEA

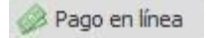